# SYSTÈME DE SURVEILLANCE

# Procédure d'installation

# version PUSH

# Table des matières

| 1Installation du serveur central                         | 2 |
|----------------------------------------------------------|---|
| 1.1Installer le système Debian Stretch 9 ou Buster 10    | 2 |
| 1.2Installer le serveur lamp                             | 2 |
| 1.3Installer la base de donnée du système                | 3 |
| 1.4Installer les scripts php                             | 3 |
| 2Envoie des mails d'alerte et configuration ssh          | 4 |
| 2.1Créer un compte dédié à l'usage du système            | 4 |
| 2.2Configurer postfix                                    | 4 |
| 2.3Installation et configuration des clients-serveur ssh | 5 |
| 3Raspberry                                               | 6 |
| 3.1.1 Installer Raspian                                  | 6 |
| 3.1.2Installer la caméra                                 | 7 |
| 3.1.3Installation du capteur de présence infrarouge      | 7 |
| 3.1.4Installer les sources et compiler le programme      | 8 |
| 3.1.5Automatiser le lancement sous cron                  | 9 |
| 3.1.5Automatiser le lancement sous cron                  |   |

# **1** Installation du serveur central

Les différentes documentations en ligne sont données à titre indicatif. Il est très important de les lire avant de procéder aux différentes installations des logiciels. Chacune doit être interprétée et adaptée aux manipulations.

Par exemple sous Debian la commande sudo n'existe pas, il faut utiliser la commande « su ». Sous raspberry cette commande existe, et pour se mettre en root, on devra utiliser la commande « sudo su ».

## **1.1** Installer le système Debian Stretch 9 ou Buster 10

Insérer le dvd, suivre les indications.

Lors du partitionnement il faut respecter les données suivantes :

- <u>6 Go</u> pour la partition racine,
- une partition swap de la taille de la mémoire RAM (la taille de la RAM peut se lire en ouvrant la machine : c'est la somme de chaque barrette de RAM pluguée sur la carte mère ; on peut aussi quelquefois accéder à la RAM via le BIOS),
- 16 Go pour la partition /home,
- le reste du disque pour la partition /var.

Choisir l'interface utilisateur xfce4.

Pour le ccf, choisir comme mot de passe pour root le mot « root » et créer un utilisateur « surveillance », mot de passe « surveillance ».

Mettre le système à jour (apt-get update && apt-get upgrade).

### 1.2 Installer le serveur lamp

Se connecter au shell en root.

Installation de la base de données : Documentation : <u>https://www.geek17.com/fr/content/debian-9-stretch-installer-et-configurer-mariadb-65</u> vérification : on doit pouvoir se connecter en console au serveur de base de données : *mysql -u root -p* 

Installation du serveur http « Apache » et des logiciels php et phpmyadmin : Documentation : https://docs.ovh.com/fr/dedicated/installer-lamp-debian-ubuntu/

Vérification de l'installation d'apache : on doit voir la page d'accueil d'apache via un navigateur (http://{adr ip serveur})

Vérification de l'installation de php : créer une page phpinfo.php : *echo "<?php phpinfo(); ?>" > /var/www/html/phpinfo.php* On doit pouvoir visualiser la page dans un navigateur (htt://{adresse ip serveur}/phpinfo.php). La page est violette et grise et présente l'environnement du serveur, notamment mysql.

Pour phpmyadmin, il faut autoriser la connexion en root : Documentation : https://www.citizenz.info/mariadb-mysgl-connexion-root-avec-phpmyadmin-sous-ubuntu-16-04 https://www.debian-fr.org/t/installation-de-mariadb-phpmyadmin-compte-admin/74012/5

vérification : via un navigateur on peut se connecter en root sur http://{adr ip serveur}/phpmyadmin

## 1.3 Installer la base de donnée du système

Ouvrir phpmyadmin via un navigateur et créer (onglet « comptes d'utilisateurs ») un nouvel utilisateur nommé « surveillance » avec un mot de passe (pour le ccf choisir le mot de passe « surveillance », par la suite, ce mot de passe pourra être changé dans phpmyadmin ET en modifiant le fichier « *base.php* »).

Cocher « <u>créer une base de données portant son nom et donner à cet utilisateur tous les privilèges</u> <u>sur cette base</u> ».

Il est important de recharger les privilèges. Cela se fait dans l'onglet SQL avec la commande suivante :

« flush PRIVILEGES »

Vérification : on doit pouvoir se connecter depuis une console avec la commande : *mysql -h localhost -u surveillance -p* 

Pour installer la base, dans phpmyadmin, faire un copier-coller du fichier surveillancestructure\_data.sql dans l'onglet SQL après s'être connecté à la base surveillance.

Pour la sécurité : enlever les droits de connexion en root sur phpmyadmin.

vérification :

la connexion en root interdite sur http://{adr ip serveur}/phpmyadmin

la connexion avec l'utilisateur surveillance doit être autorisée avec un navigateur avec la requête suivante :

http://{adr ip serveur}/phpmyadmin

Autoriser les connexions distantes sur la base de données :

Documentation :

https://www.adsysteme.com/lacces-a-distance-aux-bases-de-donnees-mysql-mariadb/ La procédure est assez bien expliquée.

Vérification : on doit pouvoir se connecter <u>depuis le raspberry</u> depuis une console avec la commande :

mysql -h {adresse ip du serveur central} -u surveillance -p

## 1.4 Installer les scripts php

Créer le dossier /var/www/html/surveillance et y transférer scripts php Créer le dossier /var/www/html/surveillance/videos Modifier le propriétaire de /home/www/html/surveillance en www-data Vérifier droits en écriture de /home/www/html/surveillance/videos Vérification : *Is -I /home/www/html/surveillance/* 

```
-rwxr-x--- 1 www-data www-data 796 févr. 5 10:12 base.php
-rwxr-x--- 1 www-data www-data 171 févr. 16 08:00 connexion.html
-rwxr-x--- 1 www-data www-data 173 févr. 16 09:29 deconnexion.html
-rwxr-x--- 1 www-data www-data 8251 mars 5 10:54 index.php
-rwxr-x--- 1 www-data www-data 12 févr. 9 00:36 session.php
-rwxr-x--- 1 www-data www-data 1842 févr. 9 15:36 style.css
drwxr-x--- 2 www-data www-data 4096 mars 5 07:42 videos
```

À ce stade l'interface graphique doit fonctionner :

Vérification : navigateur http://{adr ip serveur}/surveillance Pour la session administrateur :

- essayer de se loguer (le mot de pass de l'administrateur est « root »).
- si un problème survient, enlever le mot passe dans la table Administration sous phpmyadmin
- depuis l'interface graphique se loguer avec un mot de passe vide puis changer le mot de passe.

# 2 Envoie des mails d'alerte et configuration ssh

Les différentes documentations en ligne sont données à titre indicatif. Il est très important de les lire avant de procéder aux différentes installations des logiciels. Chacune doit être interprétée et adaptée aux manipulations.

Par exemple sous Debian la commande sudo n'existe pas, il faut utiliser la commande « su ». Sous raspberry cette commande existe, et pour se mettre en root, on devra utiliser la commande « sudo su ».

# 2.1 Créer un compte dédié à l'usage du système

Aller sur google et créer un compte gmail. vérification : se connecter avec le nouveau compte sur gmail. Attention : il faut autoriser les connexion moins sécurisée.

Documentation :

http://tutoriels.domotique-store.fr/content/109/272/fr/configurer-l\_envoi-de-captures-d\_ecran-parmail-avec-une-camera-ip-wanscam.html

# 2.2 Configurer postfix

Documentation :

https://www.it-connect.fr/configurer-postfix-pour-envoyer-des-mails-avec-gmail/ https://www.ionos.fr/assistance/email/autres-programmes-de-courrier-electronique/configurerpostfix-linux/ https://xael.org/2015/raspberry-pi-postfix.html

https://www.milbako.com/raspberry-pi-serveur-mail-smtp-imap-dovecot-raspberry-pi/

Résumé :

- installer postfix mailutils libsasl2-2 ca-certificates libsasl2-modules
- copier une configuration minimale et la modifier dans /etc/postfix/main.cf modifier l'information relayhost par le smtp de gmail ([smtp.gmail.com]:587)
- définir le compte SMTP à utiliser : nano /etc/postfix/sasl\_passwd ajouter : [smtp.gmail.com]:587 adresseMailGmail:motDePAsse
- protéger /etc/postfix/sasl\_passwd (modification des droits à 400)
- mettre à jour postmap (postmap cheminDuFichierSasl\_passwd)
- recharger la configuration de postfix (relancer le service)

Exemple de configuration minimale (/etc/postfix/main.cf) :

```
# See /usr/share/postfix/main.cf.dist for a commented, more complete version
# Debian specific: Specifying a file name will cause the first
# line of that file to be used as the name. The Debian default
# is /etc/mailname.
#myorigin = /etc/mailname
```

```
smtpd_banner = $myhostname ESMTP $mail_name (Raspbian)
biff = no
# appending .domain is the MUA's job.
append_dot_mydomain = no
# Uncomment the next line to generate "delayed mail" warnings
#delay_warning_time = 4h
readme_directory = no
# See http://www.postfix.org/COMPATIBILITY_README.html -- default to 2 on
# fresh installs.
compatibility_level = 2
relayhost = $mydomain
smtp_sasl_auth_enable = yes
smtp_sasl_password_maps = hash:/etc/postfix/sasl_passwd
smtp_sasl_security_options = noanonymous
smtp_use_tls = yes
```

vérification :

echo "Test mail depuis postfix" | mail -s "Test Postfix yeba" adresseMailAdministrateur -a "From: <u>nouveaucompte@gmail.com</u>"

où nouveaucompte@gmail.com représente le compte mail créé précédemment.

## 2.3 Installation et configuration des clients-serveur ssh

Mettre à jour le serveur et le raspberry : *apt-get update, apt-get upgrade* Installer ssh :

sur le raspberry : *apt-get install openssh-client* (si l'étudiant responsable du raspberry ne l'a pas encore fait).

sur le serveur : apt-get install openssh-server

Configurer la connexion ssh sans mot de passe depuis le raspberry en tant que utilisateur pi sur le serveur en tant qu'utilisateur www-data :

Documentation :

https://tutox.fr/2017/04/08/se-connecter-ssh-de-passe/ http://www.planet-libre.org/index.php?post\_id=4599

Sur le serveur :

Tout d'abord, en root, modifier le bash de l'utilisateur www-data :

nano /etc/passwd et modifier la ligne :

www-data:x:33:33:www-data:/var/www:/usr/sbin/nologin

en

www-data:x:33:33:www-data:/var/www:/bin/bash

vérification : la commande su www-data doit amener au bash en tant qu'utilisateur www-data

Donner un mot de passe à l'utilisateur www-data (à faire en root) :

Modifier ensuite la config OpenSSH : dans /etc/ssh/sshd\_config vérifier que la ligne suivante n'est pas commentées (modifier éventuellement).

AuthorizedKeysFile %h/.ssh/authorized\_keys AllowRootLogin no (ou PermitRootLogin yes) puis relancer le serveur ssh : /etc/init.d/ssh reload

Créer un dossier .ssh dans le dossier de l'utilisateur www-data et un fichier id\_rsa.pub cd /var/www mkdir .ssh

Modifier l'utilisateur et le groupe de ce dossier et de ce fichier en www-data Vérification :

ls -al

drwxr-xr-x 2 www-data www-data 4096 oct. 20 13:13 .ssh

Sur le raspberry :

générer une clé publique en tant qu'utilisateur pi su pi ssh-keygen -t rsa (ne rein remplir et valider plusieurs fois)

copier la clé publique sur le serveur et la rajouter dans les clés autorisées de l'utilisateur www-data :

scp -r -p ~/.ssh/id\_rsa.pub www-data@{adr ip serveur}:/var/www/.ssh
ou
ssh-copy-id www-data@{adr ip serveur}

Enfin, sur le serveur, redémarrer le serveur ssh : /etc/init.d/ssh reload

Vérification : la connexion depuis le raspberry en tant qu'utilisateur www-data doit se faire sans mot de passe.

sécuriser les fichiers :

documentation :

https://medium.com/@stadja/tout-sur-comment-se-connecter-%C3%A0-un-serveur-ssh-sans-motde-passe-b2cc5c0a86e1)

résumé :

sur le raspberry, en tant que pi chmod 400 ~/.ssh/id\_rsa sur le serveur, en tant que www-data chmod 700 ~/.ssh chmod 600 ~/.ssh/authorized\_keys

vérification : en tant qu'utilisateur pi depuis le raspberry, on doit pouvoir se connecter en tant qu'utilisateur www-data sur le serveur. La connexion ne doit pas nécessiter de mot de passe. ssh www-data@{adr ip serveur}

# **3** Raspberry

### 3.1.1 Installer Raspian

Brancher écran, clavier et réseau et alimenter le raspberry. Normalement la carte micro est prête à

l'emploi pour installer le système raspian.

Une fois installé, mettre le système à jour : sudo apt-get update sudo apt-get upgrade

Paramétrer la configuration du raspberry : sudo raspi-config changer les options de localisation : choisir fr FR.UTF-8 UTF-8 (dans « change Locale »)

Installer le serveur ssh : sudo apt-get install openssh-server

Installer le client mysgl : sudo apt-get install default-mysgl-client et la librairie de développement : sudo apt-get install libmariadbclient-dev

### 3.1.2 Installer la caméra

Documentation : https://raspberry-lab.fr/Composants/Utilisation-Camera-sur-Raspberry-Pi-Francais/

Résumé :

- arrêter le raspberry (à faire hors tension) et brancher la caméra (attention à être • extrêmement minutieux et appliqué pour cette opération car la nappe de la caméra est très fragile).
- configurer le raspberry en ligne de commande : sudo raspi-config \ interfacing options \ yes

vérification : vcgencmd get\_camera vérification : prendre une photo : raspistill -o ~/image.jpg -g 100 vérification : prendre une vidéo : raspivid -o video.h264 -t 10000

convertir le format h264 en mp4

installer MP4Box : sudo apt-get install gpac vérification : MP4Box -add video.h264 video.mp4 (le fichier video.mp4 doit exister).

### 3.1.3 Installation du capteur de présence infrarouge

Installation matérielle : (à faire hors tension)

connecter la masse du capteur à la masse du gpio du raspberry connecter l'entrée du capteur à une pin libre du gpio (attention à bien choisir sa broche) :

| Broche | GPIO                     |
|--------|--------------------------|
| 3      | 0 (rev.1) ou 2 (rev.2)   |
| 5      | 1 (rev.1) ou 3 (rev.2)   |
| 7      | 4                        |
| 11     | 17                       |
| 12     | 18                       |
| 13     | 21 (rev.1) ou 27 (rev.2) |
| 15     | 22                       |
| 16     | 23                       |
| 18     | 24                       |
| 22     | 25                       |

Puis alimenter le capteur (masse et alimentation 12 V).

Vérification : (suivre https://www.blaess.fr/christophe/2012/11/26/les-gpio-du-raspberry-pi/) exemple avec les broche 23 et 24 : #cd /sys/class/qpio/ /sys/class/gpio # echo 23 > export /sys/class/qpio # echo 24 > export /sys/class/gpio # ls gpio24 gpiochip0 unexport export apio23 /sys/class/gpio # cd gpio23/ /sys/devices/virtual/gpio/gpio23 # cat direction in /sys/devices/virtual/gpio/gpio23 # cat value 0 Faire fonctionner le capteur... /sys/devices/virtual/gpio/gpio23 # cat value 1

## **3.1.4** Installer les sources et compiler le programme

En tant qu'utilisateur pi, créer un dossier /home/pi/surveillance\_push cd ~ mkdir surveillance\_push Y transférer les fichiers sources via scp (ou par clé usb) scp {fichiers} pi@{adr ip raspberry}:surveillance\_push/

#### Compiler les exécutables :

rappel : il y a deux exécutables à compiler le programme « cronSurveillance » et le programme « surveillance ».

pour compiler le programme cronSurveillance :

Dans le dossier ~/surveillance\_push, copier le fichier « Makefile\_cron » en « Makefile » :

cp Makefile\_cron Makefile

make

Le fichier cronSurveillance doit apparaître.

pour compiler le programme surveillance :

Dans le dossier ~/surveillance\_push, copier le fichier « Makefile\_surveillance » en « Makefile » :

cp Makefile\_surveillance Makefile

make

Créer un sous dossier nommé « vidéo » où seront créer les vidéos :

mkdir video

modifier le fichier de configuration :

nano fichierConfig.conf

renseigner convenablement le fichier (base de données, identifiant de la caméra, numéro du gpio, adresse du serveur http, chemin des vidéos sur le serveur et chemin des vidéos sur le raspberry).

À ce stade l'acquisition des vidéo et le transfert doit fonctionner.

Vérification de l'acquisition : ./surveillance.sh

Des vidéos doivent apparaître dans le sous dossier « video » lorsque le capteur est sollicité.

Vérification du transfert : ./cron.sh

Les vidéos créées doivent être transférées sur le serveur. Les noms doivent apparaître dans la base de données et les vidéos transférées doivent être supprimées du raspberry.

### **3.1.5** Automatiser le lancement sous cron :

Documentation :

https://technique.arscenic.org/commandes-linux-de-base/article/cron-gestion-des-taches-planifiees https://debian-facile.org/viewtopic.php?id=24125

Résumé (sous utilisateur pi) :

rendre les scripts exécutables : chmod +x cron.sh chmod +x surveillance.sh paramétrer le cron : crontab -e puis ajouter les lignes suivantes : \* \* \* \* \* /home/pi/surveillance\_push/cron.sh > /dev/null 2>&1 @reboot /home/pi/surveillance\_push/surveillance.sh > /dev/null 2>&1

vérification : redémarrer et vérifier que le programme est lancé

sudo reboot

attendre que le raspberry se relance...

ps aux | grep surveillance

L'exécutable *surveillance* doit être lancé. Par ailleurs on doit voir que les fichiers sont transférés automatiquement sur le serveur.

Si le système fonctionne en le lançant manuellement (*./surveillance fichierConfig.conf*) mais qu'il n'est pas lancer automatiquement par le cron au démarrage de la machine, c'est qu'il y a un problème au niveau des scripts de lancement *surveillance.sh* et *cron.sh*.

Soit ils contiennent des informations fausses, soit ils ne sont tout simplement pas exécutables. Il peut aussi sagir d'une erreur de configuration dans le fichier *crontab* (celui qui s'affiche avec la commande *crontab -e*)